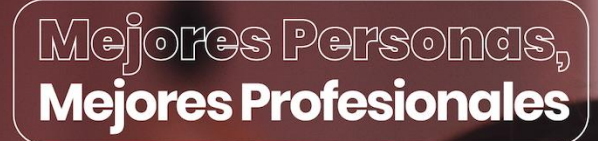

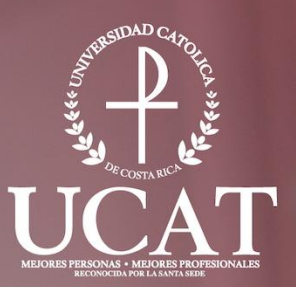

## Guía del Sistema AVATAR

La U que transforma tu futuro

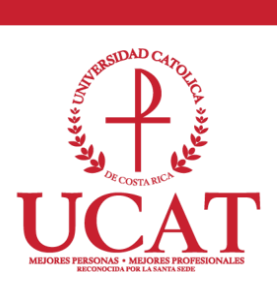

#### Tabla de Contenidos

| Guía activación de cuenta sistema AVATAR                      | 3 |
|---------------------------------------------------------------|---|
| Guía cambio de clave de acceso en sistema Avatar              | 8 |
| Guía Prematrícula y cursos autorizados en el sistema AVATAR 1 | 4 |

### **Mejores Personas, Mejores Profesionales**

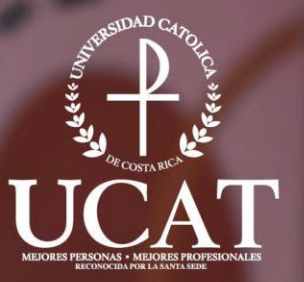

## Guía activación de cuenta sistema AVATAR

La U que transforma tu futuro

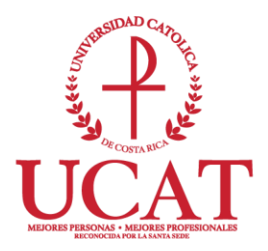

#### Guía activación de cuenta sistema AVATAR

Elaborado por: Departamento de Tecnologías de Información y Comunicación (DTIC) – Diana Ramírez y Eric Huertas

Correo para consultas: dtic@ucatolica.ac.cr

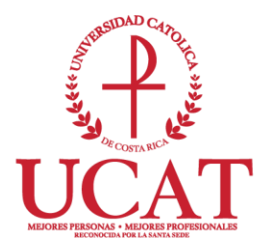

#### ACTIVACIÓN DE CLAVE DE ACCESO

Antes de iniciar debe tomar en cuenta:

• Este proceso se realiza únicamente la primera vez que se desea ingresar al sistema AVATAR.

• Debe ser estudiante o docente activo de la Institución. Si es estudiante de nuevo ingreso en la Universidad, debe comunicarse primero con plataforma de servicios para realizar el proceso de admisión. Si es docente nuevo, ya debe estar ingresado su expediente en Recursos Humanos.

1. Ingrese a <u>https://catolica.avatarsys.io</u> y luego de clic sobre el icono que indica "Activar Cuenta"

|   |             | SIDAD CINA            |       |   |
|---|-------------|-----------------------|-------|---|
|   | . 4666 174. |                       |       |   |
|   | м           | MELORES PROFESIONALES |       |   |
| 1 | Usuario     |                       |       |   |
|   | Contraseña  |                       |       |   |
|   |             | Ingresar              |       |   |
|   | Г           |                       |       |   |
|   |             | 1                     | Drogu | 0 |

 En la ventana emergente en "*Tipo de Identificación*" debe seleccionar "Cédula" y en "*Número de Identificación*" digite su número de cédula.

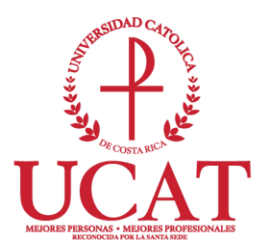

| avatar.sys                 | ×      |
|----------------------------|--------|
| Activación de Cuenta       |        |
| Tipo de Identificación     |        |
| Cédula                     | ~      |
| NÚMERO DE IDENTIFICACIÓN   |        |
| Digite su número de cedula | Enviar |

3. Si la clave se activa correctamente el sistema muestra la confirmación, luego recibirá un correo electrónico con el asunto "Solicitud de Contraseña" de la cuenta <u>avatarnotificaciones@ucatolica.ac.cr</u>, recuerde que este correo llegará a su cuenta del correo institucional.

|                      | Activación de Cuenta |
|----------------------|----------------------|
| ïpo de Identificació | in                   |
| Cédula               | ~                    |
| )                    |                      |
|                      |                      |
|                      | Enviar               |

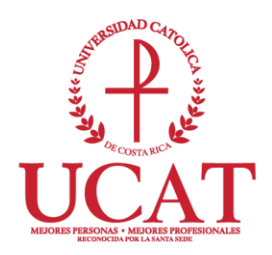

- Luego recibirá un correo electrónico con el asunto "Solicitud de Contraseña" de la cuenta <u>avatarnotificaciones@ucatolica.ac.cr</u>, recuerde que este correo llegará a su cuenta de correo institucional (correo que le asigno la Universidad).
- 5. El correo que recibirá tiene un vínculo o acceso seguro que le abrirá una página en el navegador predeterminado y le permitirá registrar la clave personal

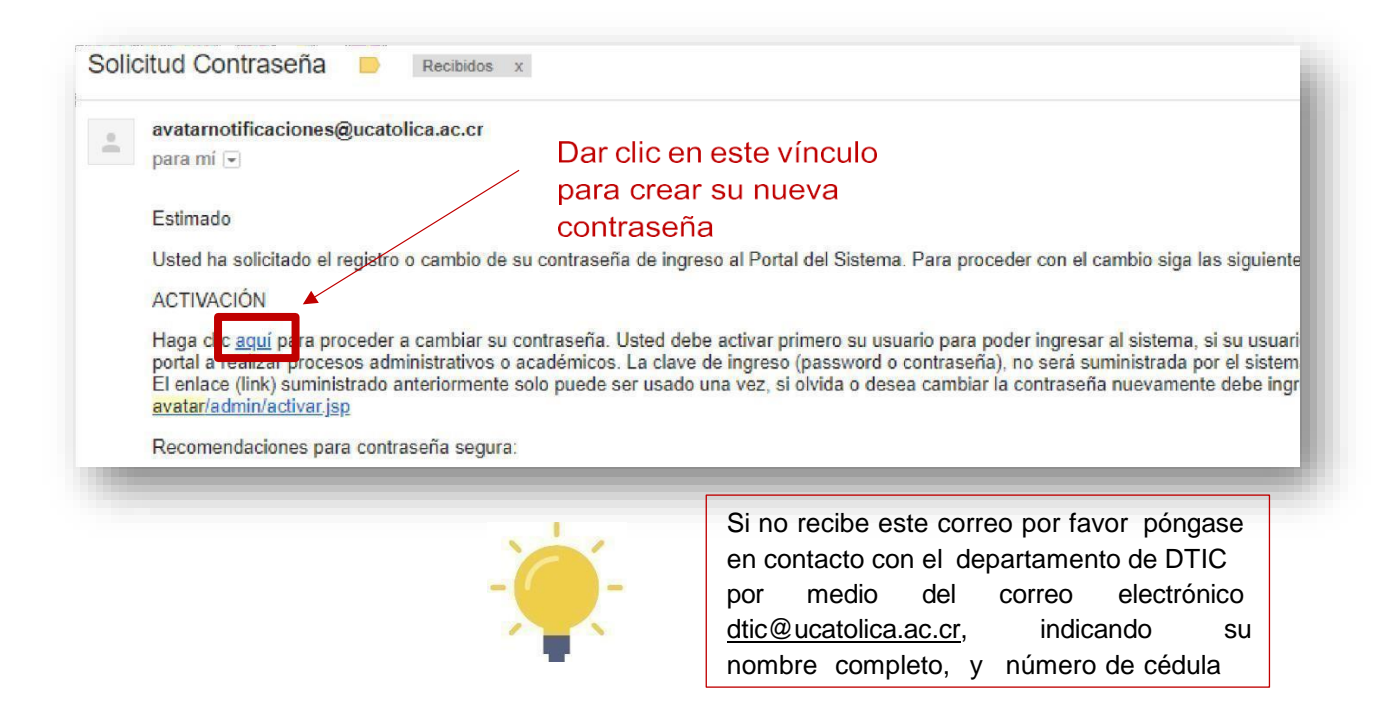

- 6. Después de presionar clic en la palabra **AQUÍ**, se abrirá una ventana en el navegador web que le permite guardar y cambiar la contraseña.
- 7. Debe seguir las recomendaciones de seguridad que indica el sistema, si el sistema detecta algún error en el cumplimiento de las mismas lo indicará con un mensaje.

| <ul> <li>Digite una Contraseña no mer</li> </ul>                                             | nor a 4 y no mayor a 10 Caracteres.                                                      |
|----------------------------------------------------------------------------------------------|------------------------------------------------------------------------------------------|
| <ul> <li>Evite utilizar la misma clave q</li> <li>Se recomienda utilizar letras y</li> </ul> | ue usa con la cuenta de correo institucional o personales.<br>/ números no consecutivos. |
|                                                                                              |                                                                                          |
| Nueva Contraseña                                                                             |                                                                                          |
| Confirmación de Contraseña                                                                   |                                                                                          |

### Mejores Personals, Mejores Profesionales

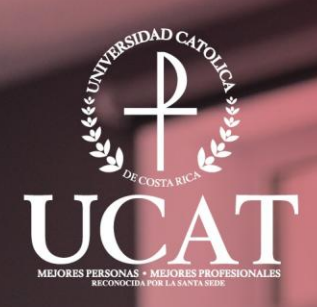

# Guía de cambio de clave de acceso en sistema AVATAR

La U que transforma tu futuro

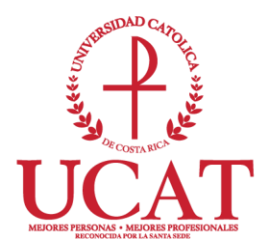

#### Guía cambio de clave de acceso en sistema Avatar

**Elaborado por:** Departamento de Tecnologías de Información y Comunicación (DTIC) – Diana Ramirez y Eric Huertas.

Correo para consultas: dtic@ucatolica.ac.cr

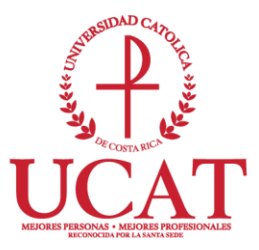

#### CAMBIO DE CLAVE DE ACCESO

Antes de iniciar debe tomar en cuenta:

- Este proceso se debe realizar solamente en cuentas activadas.
- Debe ser estudiante activo de la institución, si es primer ingreso en la universidad debe presentarse primero en plataforma de servicios para realizar el proceso de matrícula.
- 1. Ingrese a <u>https://catolica.avatarsys.io</u> y luego de clic sobre el icono que indica "Olvidó Contraseña"

| avatar.sys                                                                                                    |                            |
|----------------------------------------------------------------------------------------------------|----------------------------|
| Southand Control of the second second |                            |
| L Usuario                                                                                                    |                            |
| Contraseña                                                                                                    |                            |
| Ingresar                                                                                                    |                            |
| Olvidó Contraseña                                                                                                    | Preguntas Frecuentes       |
| AKTEK S.A. Todos los Derechos Reservados                                                                                                    | Privacidad   Uso   Soporte |

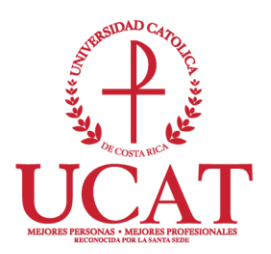

2. En la ventana emergente en "*Número de Identificación*" digite su número de cédula.

|                        | avatar.sys                     |   |
|------------------------|--------------------------------|---|
| Sol                    | icitud de Cambio de Contraseña |   |
| Tipo de Identificación |                                |   |
| Número de Identific    | ación                          | ~ |
| NÚMERO DE IDENTIFIC    | ACIÓN                          |   |
|                        |                                |   |

- Si la solicitud de cambio de contraseña se activa correctamente el sistema muestra la confirmación, luego recibirá un correo electrónico con el asunto "Solicitud de Contraseña" de la cuenta <u>avatarnotificaciones@ucatolica.ac.cr</u>, recuerde que este correo llegará a su cuenta del correo institucional.
- 4. El correo que recibirá tiene un vínculo o acceso seguro que le abrirá una página en el navegador predeterminado y le permitirá registrar la clave personal.

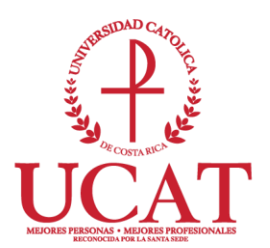

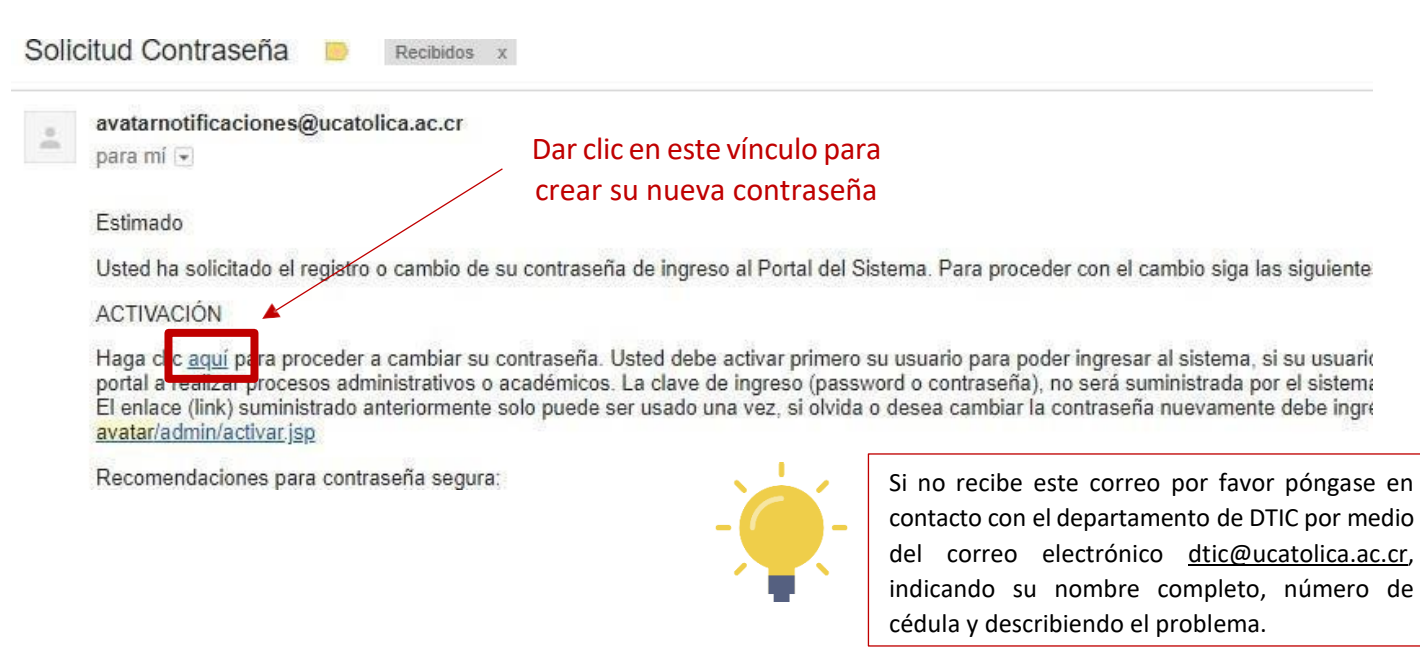

5. Después de hacer clic en la palabra AQUÍ, se abrirá una ventana en el navegador web donde podrá cambiar y guardar su contraseña.

| <ul> <li>Digite una Contraseña no mer</li> </ul>                                           | nor a 4 y no mayor a 10 Caracteres.                                                       |
|--------------------------------------------------------------------------------------------|-------------------------------------------------------------------------------------------|
| <ul> <li>Evite utilizar la misma clave o</li> <li>Se recomienda utilizar letras</li> </ul> | jue usa con la cuenta de correo institucional o personales.<br>y números no consecutivos. |
|                                                                                            |                                                                                           |
| Nueva Contraseña                                                                           |                                                                                           |
| Confirmación de Contraseña                                                                 |                                                                                           |

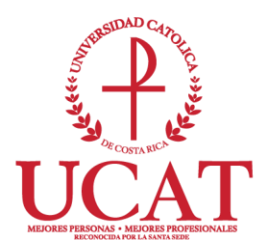

6. Si el sistema detecta algún error en la información ingresada, mostrará distintos mensajes detallando el problema.

## Mejores Personals, Mejores Profesionales

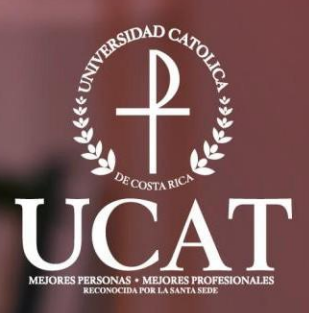

# Guía de Prematrícula en el Sistema AVATAR

La U que transforma tu futuro

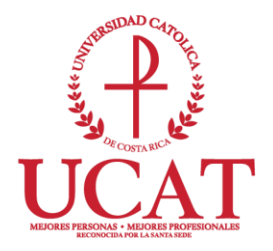

#### Guía Prematrícula y cursos autorizados en el sistema AVATAR

**Elaborado por:** Departamento de Tecnologías de Información y Comunicación (DTIC) – Diana Ramírez y Eric Huertas.

Unidad de Tecnologías de la Información para apoyo a la Academia. M.Ed. María Fernanda Brenes Camacho

Correo para consultas: dtic@ucatolica.ac.cr

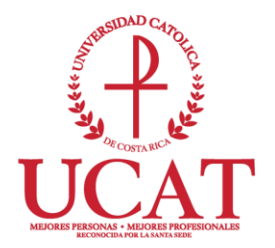

#### Sistema AVATAR

AVATAR es el sistema oficial del Universidad Católica de Costa Rica, en este sistema pueden realizar diferentes gestiones en el módulo de Automatrícula y en el módulo de servicio al Estudiante.

#### **Procedimiento Acceso**

A continuación, se detallan los pasos que se deben hacer para ingresar al portal: <u>https://catolica.avatarsys.io/</u>

Activación de Clave de Acceso: Si desea activar su cuenta por favor utilice la guía "Guía Activación de Cuenta Sistema AVATAR" que se encuentra en nuestro sitio web y siga los pasos que ahí se describen.

**Ingreso al Portal:** Después de activar la cuenta de acceso, se debe digitar los datos solicitados en la ventana de inicio.

|                                            | avatar.sys            |                            |
|--------------------------------------------|-----------------------|----------------------------|
|                                            | MEJORES PROFESIONALES | Número de Cédula           |
| 1 Usuario                                  | <b>K</b>              |                            |
| Contraseña                                 |                       |                            |
|                                            | Ingresar              | Su Contraseña              |
| Olvidó Contraseña                          | Activar Cuenta        | Preguntas Frecuentes       |
| © AKTEK S.A. Todos los Derechos Reservados |                       | Privacidad   Uso   Soporte |

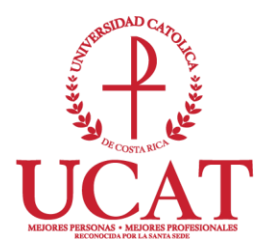

Si el proceso se realizó con éxito, observara los módulos de Automatrícula y Servicio al Estudiante:

| 🚴 avatar. | SyS Sistema Avatar.sys |                        |  |
|-----------|------------------------|------------------------|--|
| Edu       |                        |                        |  |
|           | B                      |                        |  |
|           | Automatrícula          | Servicio al Estudiante |  |

#### Módulo de Automatrícula

Se puede ingresar a cualquier hora durante el periodo de matrícula. Para iniciar con su prematricula por favor de clic en matricular.

| avatar.sys            | Módulo de Automatrícula                                                                                                    |              |                   |
|-----------------------|----------------------------------------------------------------------------------------------------|--------------|-------------------|
| Sistema Automatrícula |                                                                                                    |              |                   |
|                       | Automatricula<br>El módulo de automatricula tiene como objetivo efectuar la<br>matricula, consultar pendientes financieros y académicos<br>antes de matricular, gestionar la formalización de los pagos y<br>de la matrícula. | • Matricular | • Cancelar deudas |

#### Actualización de Datos

La siguiente ventana permitirá que el estudiante verifique sus datos personales. Antes de iniciar el proceso de matrícula se debe ejecutar los siguientes pasos:

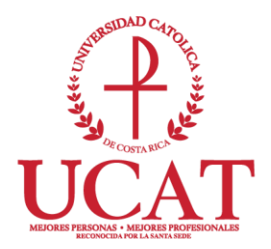

- Digitar el numero de cedula en el campo carnet y presionar la tecla "tab" ( Tab ) para cargar su información personal, una vez cargada puede actualizar los datos si alguno es incorrecto.
- 2. Luego presionar clic en el check de he leído y acepto los términos y condiciones para realizar el proceso de matrícula.
- 3. Por último, presionar clic en el botón de ACTUALIZAR.

| Personal Parametros Matricula Confirmacion Finar | iciero       |                                                                                                  |
|--------------------------------------------------|--------------|--------------------------------------------------------------------------------------------------|
| Verifique por favor sus datos personales         |              |                                                                                                  |
| Datos Personales                                 |              | Términos y Condiciones                                                                           |
| Carnet:                                          |              | Terminos y Condiciones Automatrícula                                                             |
| Nombre:                                          |              |                                                                                                  |
| Teléfono Habitación                              |              | Este certificado incluye los aspectos más relevantes del Seguro de Accidentes para Universitario |
| Teléfono Celular                                 |              |                                                                                                  |
| Fax                                              |              |                                                                                                  |
| Correo Electrónico                               |              |                                                                                                  |
| Apartado Postal                                  |              |                                                                                                  |
| Dirección de Domicilio                           |              |                                                                                                  |
| Exacta                                           |              |                                                                                                  |
|                                                  |              |                                                                                                  |
|                                                  | 2 Actualizar | 2                                                                                                |
|                                                  |              | He leído y acepto los Términos y Condiciones para realizar el proceso de matrícula.              |

En la ventana emergente con el mensaje "Datos Grabados exitosamente" dar clic en ACEPTAR.

| De catolica.avatarsys.io    |  |
|-----------------------------|--|
| Datos Grabados exitosamente |  |
| Aceptar                     |  |

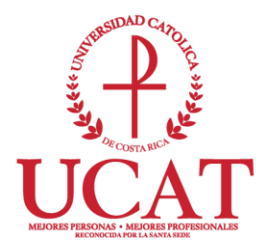

#### Verificación matrícula

Después de actualizar los datos el sistema lo llevará a la ventana **Parámetros de sesión Automatrícula** la cual le permite configurar los datos que se requieren para iniciar la sesión.

| Anterior     Personal                     | Parametros Matricula Confirmacion Financiero      | Siguiente ( |
|-------------------------------------------|---------------------------------------------------|-------------|
| Parámetros de su sesión de automatrícula: |                                                   |             |
| Sede:                                     | Seleccione T                                      |             |
| Carnet:                                   |                                                   |             |
| Nombre del Estudiante:                    |                                                   |             |
| Año:                                      | Seleccione T                                      |             |
| Periodo Lectivo:                          | Seleccione primero la Sede y el año 🔻             |             |
| Modalidad de Matrícula                    | Normal 🔻                                          |             |
| Carrera:                                  | Seleccione primero la Sede y el periodo lectivo V |             |
| Cita de matrícula:                        |                                                   |             |
| Hora Oficial:                             | 19/04/2018 16:46:36                               |             |

En esta pantalla debe seleccionar:

- 1. La sede donde quiere matricular.
- 2. El año en el que desea matricular.
- 3. El Periodo lectivo el cual quiere matricular.
- 4. La modalidad que debe ser "Normal".
- 5. Y la carrera.

| Parámetros de su sesión de automatrícula: |                                |
|-------------------------------------------|--------------------------------|
| Sede:                                     | SEDE CENTRAL T                 |
| Carnet:                                   |                                |
| Nombre del Estudiante:                    |                                |
| Año:                                      | AÑO 2018 <b>v</b> 2            |
| Periodo Lectivo:                          | II CUATRIMESTRE (C02-2018) ▼ 3 |
| Modalidad de Matrícula                    | Normal • 4                     |
| Carrera:                                  | Seleccione 5                   |
| Cita de matrícula:                        |                                |
| Hora Oficial:                             | 23/04/2018 00:45:00            |

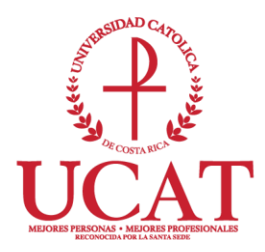

Una vez lleno los datos solicitados puede dar clic al botón siguiente

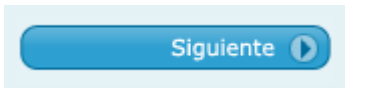

#### Prematricula

Si el proceso de validación no indica ningún problema se activa la ventana **Materias Autorizadas a Prematricular** la cual muestra las materias que están autorizadas para matricular en el periodo de matrícula seleccionado.

| Anterior                                                                         | Personal Parámetros <mark>Matrícula</mark>                                                    | Confirmación Financiero                                                              |                                                                          | Confirma        |
|----------------------------------------------------------------------------------|-----------------------------------------------------------------------------------------------|--------------------------------------------------------------------------------------|--------------------------------------------------------------------------|-----------------|
| Materias Autorizadas a Prema                                                     | atricular:\                                                                                   | ( ADE-65 / C02-2018   Sed                                                            | e 01)                                                                    |                 |
| EG005 (Créd. 3.00 - Nivel: 1)<br>COMUNICACION ORAL Y<br>ESCRITA<br>Prematricular | AD016 (Créd. 4.00 - Nivel: 1)<br>INFORMATICA APLICADA A LA<br>ADMINISTRACIÓN<br>Dermatricular | EG004 (Créd. 4.00 - Nivel: 2)<br>METODOLOGIA DE LA<br>INVESTIGACION<br>Prematricular | AD022 (Créd. 3.00 - Nivel: 2)<br>PRINCIPIOS DE ECONOMIA<br>Prematricular |                 |
|                                                                                  |                                                                                               | Est. Graduación R                                                                    | ecord Oferta                                                             | Plan de Estudio |

Para prematricular una materia, se debe presionar clic en la palabra **Prematricular** para que muestre los grupos disponibles.

| Anterior Personal Parsimet                                                                                                    | COMUNICACION ORAL<br>ESCRITA<br>Prematricular                                           | ,<br>                 | Confirmar Matricula |
|----------------------------------------------------------------------------------------------------|-----------------------------------------------------------------------------------------|-----------------------|---------------------|
|                                                                                                    |                                                                                         |                       | ( armana ( D        |
| EG005 - COMUNICACION ORAL Y ESCRITA   Grupos disp                                                                                    | onibles                                                                                 |                       | CERRAR &            |
| EG005 - COMUNICACION ORAL Y ESCRITA   Grupos dis                                                                                     | Grupo #2                                                                                |                       | CERRAR 13           |
| EG005 - COMUNICACION ORAL Y ESCRITA   Grupos disj<br>Grupo #1<br>No Disponible                                                       | Grupo #2<br>PROFESOR SIN ASIGNAR                                                        |                       | CERRAR              |
| EG005 - COMUNICACION ORAL Y ESCRITA   Grupos disj<br>Grupo #1<br>No Disponible<br>Cupo: 6<br>Herano: 1 500-1730                      | Crupo #2<br>PROFESOR SIN ASIGNAR<br>Cupo: 11<br>Horario: 5 800-1030                     |                       | CERRAR 63           |
| EG005 - COMUNICACION ORAL Y ESCRITA   Grupos dis<br>Grupo #1<br>No Disponible<br>Cupo: 6<br>Horani: 1 500-1730<br>Tipo: PRESENCIAL   | Anibles  Grupo #2  PROFESOR SIN ASIGNAR  Cupo: 11 Horatics 5800-1030 Tipo: PRESENICIAL  | —— Grupos disponibles | CERRAR              |
| EG005 - COMUNICACION ORAL Y ESCRITA   Grupos dis<br>Grupo #1<br>No Disponible<br>Cupo: 6<br>Horario: 1 1500-1730<br>Tipo: PRESENCIAL | Crupo #2<br>PROFESOR SIN ASIGNAR<br>Cupo: 11<br>Horando: 5 800-1030<br>Tipo: PRESENCIAL | —— Grupos disponibles | CERKAR V            |

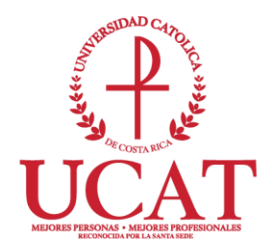

Para seleccionar un grupo se debe presionar clic en la palabra **PREMATRICULAR** para que el sistema reserve el espacio y regrese a la ventana **MATERIAS AUTORIZADAS A PREMATRICULAR** para que continúe matriculando el resto de las materias:

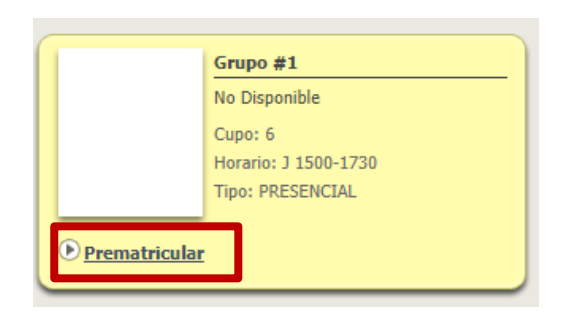

Después de seleccionar el grupo el sistema se regresa a la ventana **Materias Autorizadas a Prematricular** para que continúe matriculando el resto de las materias, el cual se hace de la misma manera que el ejemplo anterior.

Si no hay disponibilidad de grupos porque se agotaron los espacios o no hay oferta horaria disponible, se mostrará la siguiente ventana con el mensaje:

#### "Lo lamento, pero ya no hay cupos disponibles para la materia seleccionada o por su franja horaria no se le permite matricularlos".

Para el proceso de prematricula, estos son todos los pasos que debe realizar, por favor consultar en Plataforma de Servicios para formalizar su matrícula.

**Nota Importante:** Si tienen alguna duda o desean consultar algún tema de los cursos ofertados deberán hacerlo a la Dirección de Carrera respectiva antes de proceder a la prematricula. Los directores de carrera son los que pueden realizar cambios o incluir materias en el sistema. Las personas asistentes administrativos de Plataforma de

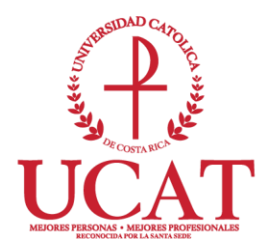

Servicios, no pueden realizar cambios en el sistema de la oferta de cursos, por lo que esta gestión es necesario se realice, ante la dirección de carrera.

#### **Observaciones:**

| Día, horarios de la UCAT |                   |  |  |
|--------------------------|-------------------|--|--|
| L118                     | Lunes 06:00pm     |  |  |
| K218                     | Martes 06:00pm    |  |  |
| M318                     | Miércoles 06:00pm |  |  |
| J418                     | Jueves 06:00pm    |  |  |
| V518                     | Viernes 06:00pm   |  |  |
| S608                     | Sábado 08:00am    |  |  |
| S611                     | Sábado 11.00am    |  |  |
| S614                     | Sábado 02:00pm    |  |  |

#### Casos que se pueden dar en el Proceso de Prematricula

#### Choques de horarios

Si al seleccionar un grupo el sistema detecta que existe un choque de horarios con otra materia que ya ha sido matriculada envía el siguiente mensaje, por lo tanto, se debe seleccionar otro grupo o primero cambiar el grupo de la materia que está originando el choque:

| Error al procesar la operación                                                                                                    | <b>x</b> |
|----------------------------------------------------------------------------------------------------|----------|
| Lo lamento, pero la materia choca con :<br>'AD016' INFORMATICA APLICADA A LA ADMINISTRACIÓN Grupo 5 Aula A - 150 Horario M de 1800 a 2030 |          |
|                                                                                                    | Ok       |

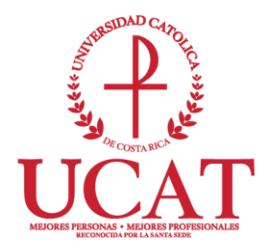

#### Cambios de grupos

Para realizar un cambio de grupo se puede hacer después que el mismo es seleccionado, presionando clic en la palabra **Matriculado (Grupo XX),** el cual mostrará la siguiente ventana en donde aparece la palabra **cambiar o eliminar** para que el sistema libere el cupo y se pueda seleccionar nuevamente otro grupo.

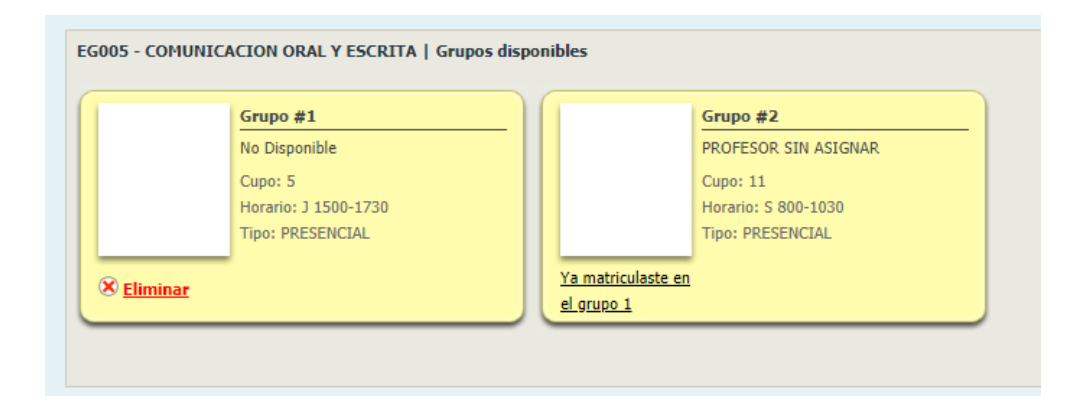

#### Información Importante en el Proceso de Prematricula

Los botones dispuestos en el módulo de **Servicio al Estudiante** para consultas antes de matricular son los siguientes:

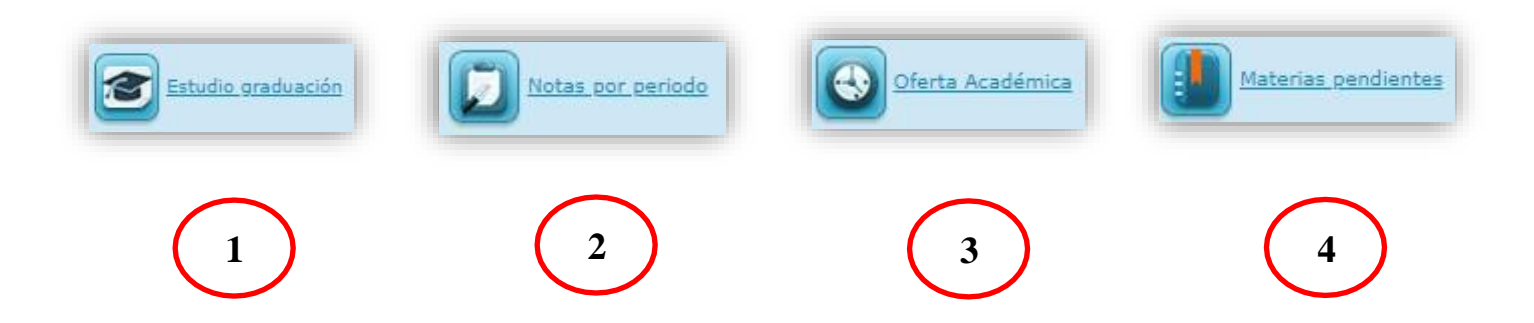

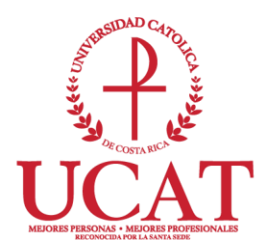

- 1. Estudio Graduación: muestra el reporte de los requisitos académicos aprobados para la carrera seleccionada por el estudiante en los parámetros iníciales.
- 2. **Notas por periodo**: Muestra en pantalla las notas inscritas por periodo en las materias.
- 3. **Oferta Académica**: en este reporte se observa las materias y horarios disponibles para el período de matrícula seleccionado.
- 4. **Materias Pendientes**: aquí se puede consultar las materias pendientes del plan de estudio.